| ファイル(F) 編集(E) 表示(V) 履歴(S) ブックマーク(B) ツール(T) ヘルプ(H) | - 🗆 ×                                                               |  |  |  |
|---------------------------------------------------|---------------------------------------------------------------------|--|--|--|
| G Google × +                                      | ~                                                                   |  |  |  |
| ← → ○ A = https://www.google.com/?hl=ja           | С @ Q 検索 ♡ 凸 =                                                      |  |  |  |
| GoogleCONT 217                                    |                                                                     |  |  |  |
| ٩                                                 | <ul> <li>てください。</li> <li>その後、大分大学のアカウントでgoogleへログイン願います。</li> </ul> |  |  |  |
| Google 検索 I'm Feeling Luck                        | ky<br>※大分大学のアカウント<br>大分大学の個人メールアドレス<br>「〇〇〇@oita-u.ac.jp」           |  |  |  |
|                                                   | L                                                                   |  |  |  |

## 【学内及び学外から動画受講までの流れ】

1. 以下の URL から Google のログイン画面を開く

 $\bigcirc$ Googleホームページ (リンク)

https://www.google.com/

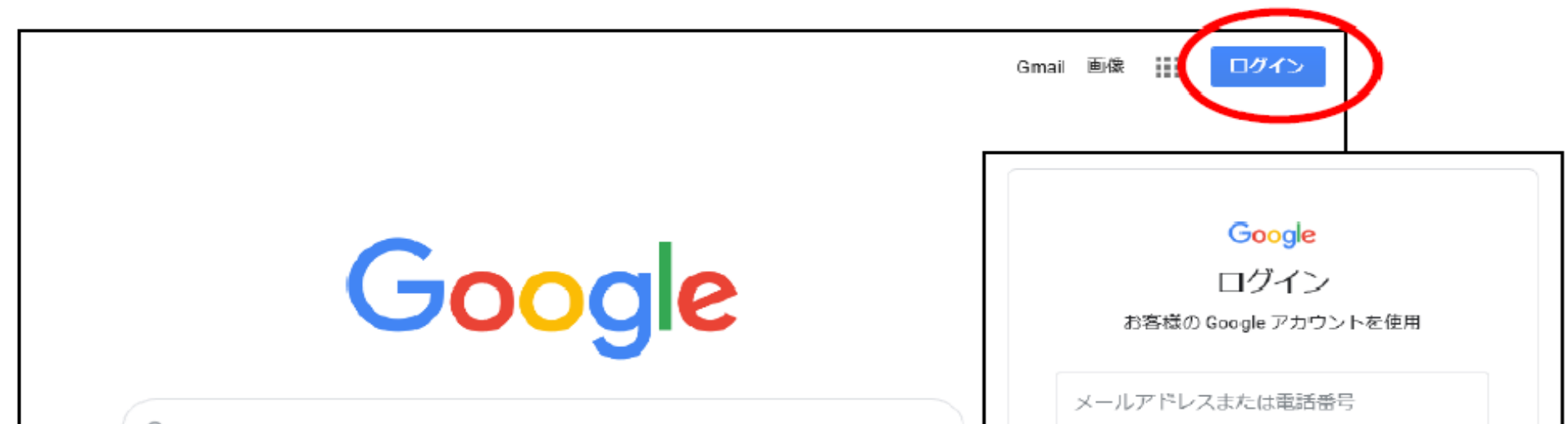

| ď |           |                   |  | メールアドレスを忘れた場                 | ie                    |                |    |
|---|-----------|-------------------|--|------------------------------|-----------------------|----------------|----|
|   | Google 検索 | I'm Feeling Lucky |  | ご自分のパソコンでない場<br>を使用してログインしてく | 合は、 InPriv<br>ださい。 詳細 | ate ウィンドウ<br>Ħ |    |
|   |           |                   |  | アカウントを作成                     |                       | 次へ             |    |
|   |           |                   |  | <del></del>                  | ヘルプ                   | プライパシー         | 規約 |

※右上のログイン部分に名前等が入っている場合は、

クリックして内容を確認し、「〇〇〇(本学の自分の ID) @oita-u.ac.jp 」でない場合は、 個人の google アカウント等でログインしている状態ですので、ログアウトをしてください。

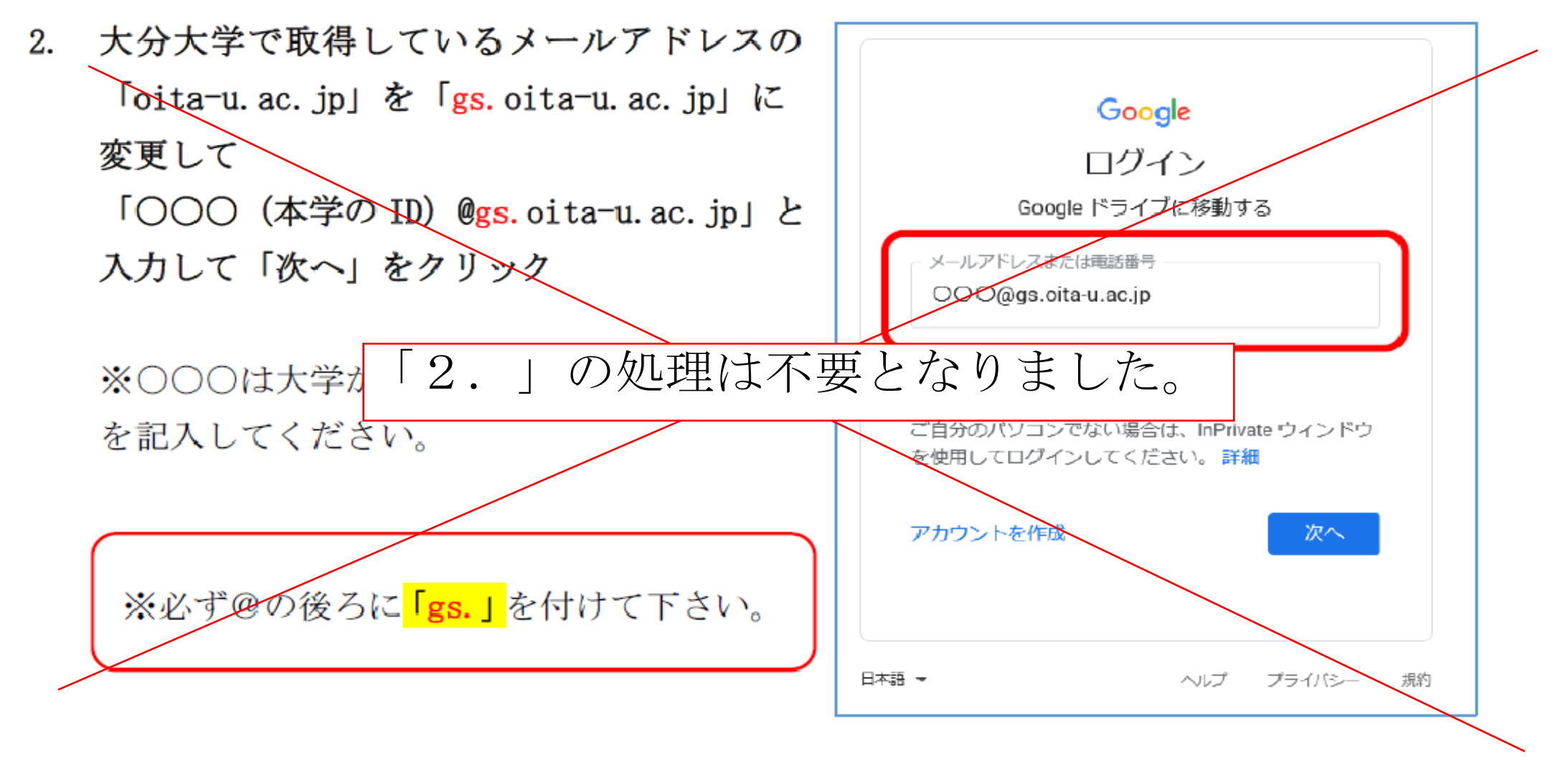

3. 大分大学の統合認証システムヘログインする

|                                  | VIVERSITY                                                              |
|----------------------------------|------------------------------------------------------------------------|
| 統合認証システム                         |                                                                        |
| Integrated Authentication System |                                                                        |
| User ID                          |                                                                        |
| 000                              | 認証後に利用可能なWebサービス<br>Web services available after authentication        |
| Password                         | Google Calendar                                                        |
|                                  | <ul> <li>Google Drive</li> <li>学認の各種サービス / GakuNin services</li> </ul> |
| Login                            |                                                                        |

User ID 欄に本学で登録されている ID 「〇〇〇@oita-u.ac.jp 」の 「〇〇〇(本学の ID)」の部分を入力。

Password 欄に 個人で設定しているパスワードを入 力。

全て入力したら、「Login」をクリック。